## Zoomセッティングについて

オンラインワークショップでは「Zoom」というビデオ会議ツールを使用します。 Zoomはパソコン、タブレット、スマートフォンでご使用いただくことができます。 初めてお使いの方は、下記を参考にご準備をお願いします。

[ご参加にあたってのお願い]

\*ワークショップ中、表情や動きが 見えやすいよう、パソコンの ご使用をおすすめします。

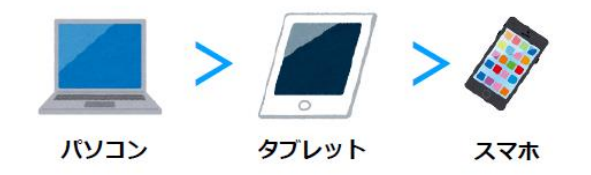

\*ビデオはオンでご参加ください。

\* 進行の妨げにならないよう、ご自宅等、できるだけ静かな場所で ご参加ください。

\*通信環境により、音声・映像が途切れがちになる場合があります。 できるだけ安定的な通信環境でのご参加をお願いします。

(公共WIFIのご利用は非推奨とさせていただきます)

\*参加者による録画・録音・撮影は固くお断りいたします。 \*ZOOMアプリは最新のバージョンでご使用ください。

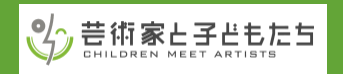

# 準備(パソコンのアプリ版)

①アプリをダウンロード(無料) Zoom公式ホームページより ミーティング用Zoomクライアント をダウンロードしてください。 https://zoom.us/download

② 接続テストをする

下記よりテストミーティングに接続し、事前に動作確認をお願いします。 https://zoom.us/test

◆パソコンでアプリをダウンロードせずにブラウザーを使用してご参加いただくこともできます。

その場合、zoomアカウントが必要になりますので事前にサインアップをお願いします。 <u>https://zoom.us/</u>

◆タブレットやスマホで参加される場合は、事前にZoomモバイルアプリのダウンロードをお願いします。

Android (Google Play) https://play.google.com/store/apps/details?id=us.zoom.videomeetings

iPhone/iPad (App Store) https://apps.apple.com/us/app/id546505307

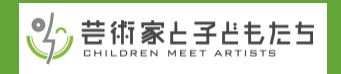

### オンラインワークショップに参加する(パソコンのアプリ版)

1) 入室する

お申し込み後、メールでお知らせするURLまたはID&パスワードを使用してご入室ください。

#### ◆ URLを使う

メールでお送りしたURLをクリックすると、zoomアプリが起動し、 待機室につながります。ホスト(事務局)が入室を許可すると、 下のような画面が出るので「コンピューターでオーディオに参加」 をクリックしてください。

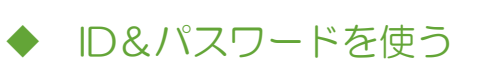

Zoomアプリを起動してください。 ホーム画面にある「参加」をクリックし、メールでお送りしたIDと、 お名前を入力して参加をクリックします。 パスワード入力画面でパスワードを入力してください。

コンピューターでオーディオに参加

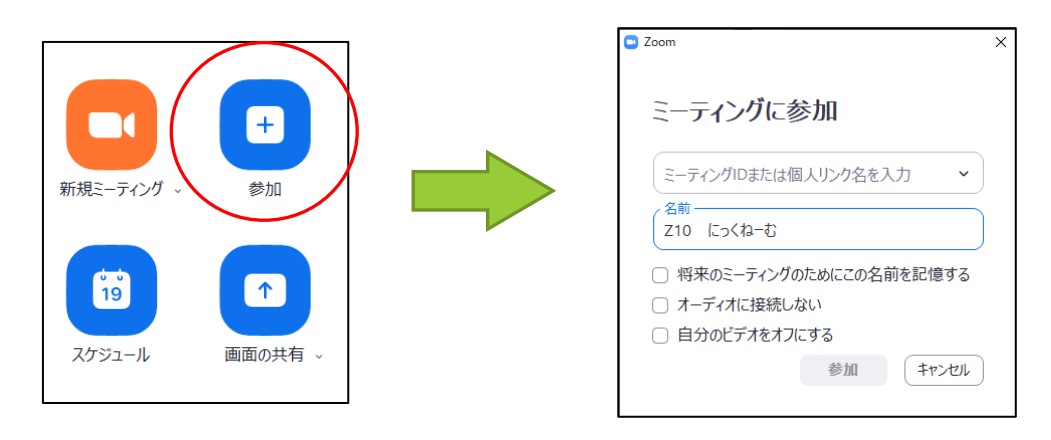

◆お名前の入力について

お名前は、ワークショップ中に画面に表示されます。「申込時のお名前」または 「メールでお知らせした3文字の番号(例:Z10)+ニックネーム」をご記入くださ い。入室の際、ホストが「申込時のお名前」または「番号」を確認して入室許可をし ます。どちらも確認できない場合は入室後にお名前を伺います。

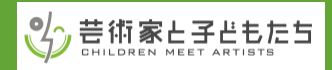

# ワークショップ中の画面の説明

ワークショップ中は、下記のボタンをご使用いただけます。

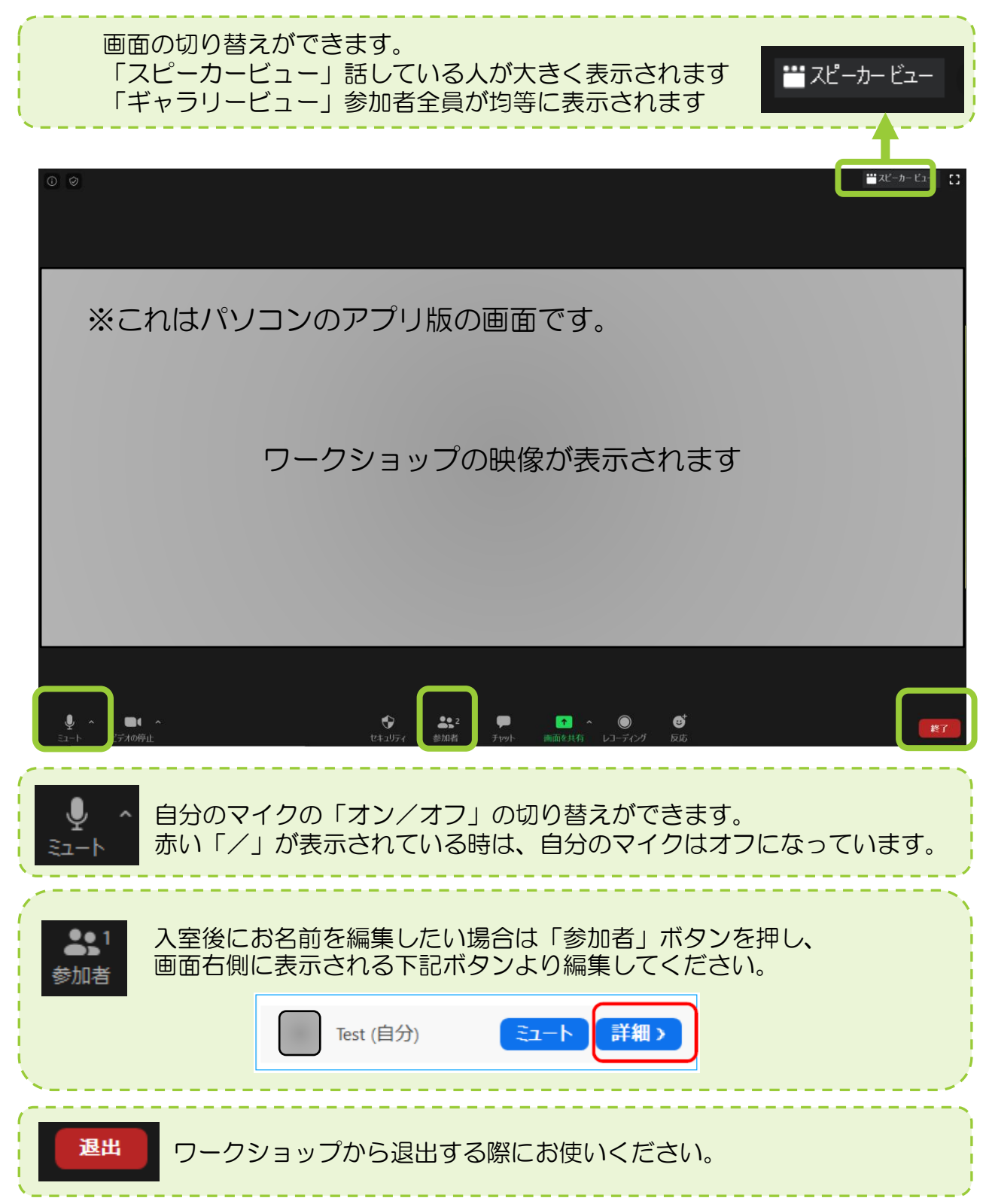

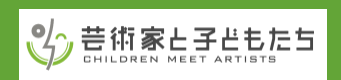